# THE COMPREHENSIVE USER MANUAL FOR THE TRAV-ONLINE SYSTEM

# TRADE REMEDIES AUTHORITY OF VIETNAM – MINISTRY OF INDUSTRY AND TRADE

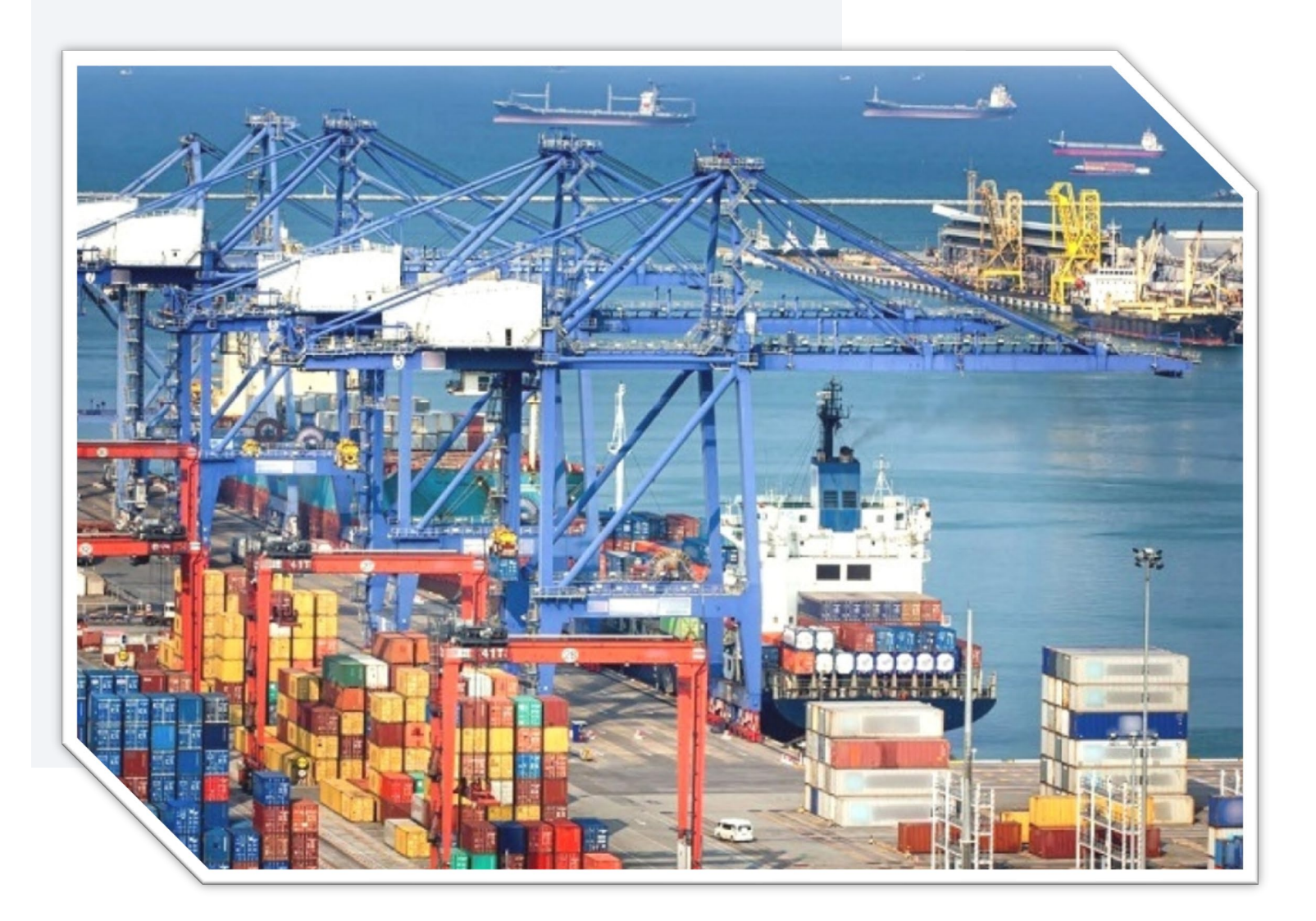

# **TABLE OF CONTENTS**

| I. INTRODUCTION                                  | 1  |
|--------------------------------------------------|----|
| II. INSTRUCTIONS FOR USING THE SYSTEM            | 1  |
| 1. REGISTER TO USE THE SYSTEM                    | 1  |
| 2. LOG IN TO THE SYSTEM                          | 3  |
| 3. REGISTRATION FOR ACCESS TO TRADE REMEDY CASES | 4  |
| 4. FILLING DOCUMENTS                             | 6  |
| 5. SEARCH DOCUMENTS                              | 8  |
| 6. NOTICES                                       | 9  |
| 7. REFERENCES                                    | 10 |
| 8. CONTACT AND HELP                              | 11 |

# **I. INTRODUCTION**

**Trav Online** is an online database system in trade remedy investigation cases which has been developed by Trade Remedies Authority of Viet Nam (TRAV) - Ministry of Industry and Trade.

This system allows organizations and individuals involved in investigation cases for application of trade remedies to register to become related parties and submit questionarie responses, provide information and data which is related to the cases during the investigation. The system also allows related parties to register and access public records and data of current cases.

#### **II. INSTRUCTIONS FOR USING THE SYSTEM**

#### **1. REGISTER TO USE THE SYSTEM**

In order to use the system features, you need to register for an account and to be approved before logging in to the system and using the system features.

To register an account, you access the address: <u>https://online.trav.gov.vn</u> . The home page of the system with the interface below:

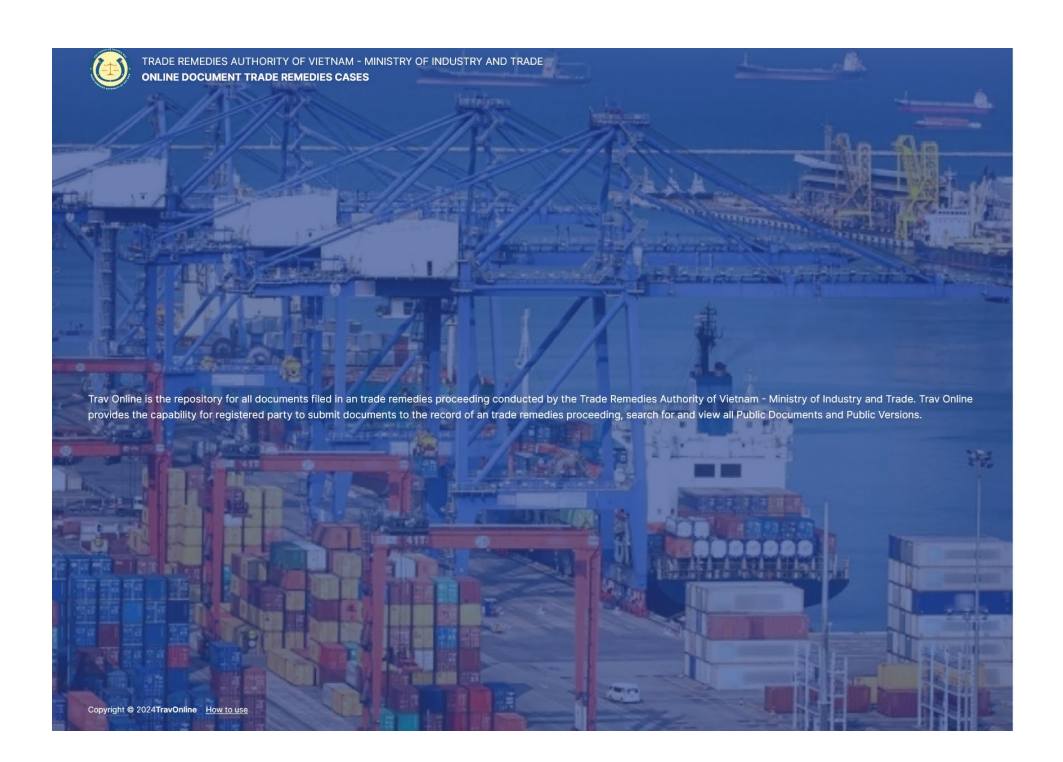

| Sign In !     |                 |
|---------------|-----------------|
| Email address |                 |
| Email         |                 |
| Password      |                 |
| Password      | ß               |
| Remember me   | Forgot password |

de Languag

➢ Click the "Register an account" button to register an account. Provide the necessary information according to the instructions. Note that data fields marked with \* are required. After completing the information entry, press the "REGISTER" button to complete.

# Register

| Organization          |                         |
|-----------------------|-------------------------|
| Country               |                         |
| Select                | ~                       |
| First Name            | * Last Name             |
| Văn A                 | Nguyễn                  |
| Email address         | * Phone number          |
| vana.nguyen@email.com | ~+84 XXXXXXXXX          |
| Password              | * Password Confirmation |
| ······ &              | ******                  |
| Re                    | gister                  |
| Back t                | to Sign In              |

> After completing the registration, a confirmation email will be sent to the email address you provided. You check the email and perform the confirmation according to the instructions. After confirmation, the account will be reviewed and approved by TRAV within a maximum of 24 hours when the verification is completed.

#### 2. LOG IN TO THE SYSTEM

➤ After your account has been approved, you can log in to the system with the username and password used when registering your account at the link: <u>https://online.trav.gov.vn/signin</u>

> After successfully logging in, you enter the main interface of the system.

| Homepage 🗎        | Notices 🧕 Search Documents 🔓 Filing Documents 🏠 Access Cases [                                              | ិ References                       |                               |              |             |
|-------------------|----------------------------------------------------------------------------------------------------|------------------------------------|-------------------------------|--------------|-------------|
| Cases             |                                                                                                    |                                    | Search                        | Case         | Number 🗸 🔍  |
| CASE<br>NUMBER \$ | CASE NAME                                                                                                   | PRODUCT                            | CASE TYPE                     | PUBLISHED AT |             |
| AD18              | Điều tra áp dụng biện pháp CBPG đối với sản phẩm tháp điện gió từ Trung Quốc                                | Tháp điện gió - Wind<br>Tower      | Điều tra chống bán<br>phá giá | 03 Jul 2024  | n Þ         |
| AD17              | Điều tra áp dụng biện pháp CBPG đối với sản phẩm cáp thép dự ứng lực từ Trung<br>Quốc, Thái Lan và Malaysia | Cáp thép dự ứng lực - PC<br>Strand | Điều tra chống bán<br>phá giá | 03 Jul 2024  | n Þ         |
| AD19              | Điều tra áp dụng biện pháp CBPG đối với sản phẩm thép mạ từ Trung Quốc và Hàn<br>Quốc                       | Thép mạ - Galvanized<br>Steel      | Điều tra chống bán<br>phá giá | 12 Jun 2024  | n Þ         |
| < 1 →             |                                                                                                    |                                    |                               |              | 25 / page 🗸 |

> The main interface of the system includes items, specifically:

- Homepage: an overview of current trade remedy (TR) case is provided.
- Notice: you can look up the notices issued by the Investigator Authority (IA) related to current TR cases.
- Search Documents: you can search all documents related to current TR cases.

- Filling Documents: here, you can submit written replies to all questions in the questionnaires or provide documents related to the investigation cases that you have registered as a related party and approved by the IRA.
- Access Cases: here is a list of current TR cases. You need to register as a related party in each specific case to be able to submit a response or provide relevant information.
- **References**: provide reference materials related to the PV investigation case such as: legal regulations, dossier forms, processes.

## **3. REGISTRATION FOR ACCESS TO TRADE REMEDY CASES**

> In order to submit written replies to questions in the questionnaires or provide information related to a TR case, you first need to carry out the procedure for registering access to each TR case.

> To register, you do the following steps:

• At the main interface of the system, you access the title: "CASE REGISTRATION"

|    | TRADE REMEDIES AU<br>ONLINE DOCUME | THORITY OF VIETNAM - MINISTRY OF IN<br>NT TRADE REMEDIES CASES | DUSTRY AND TRADE          |                     |            |     |                    | ¢        | Tô Thái Ninh<br>ninhtt@moit.gov.v | 'n |
|----|------------------------------------|----------------------------------------------------------------|---------------------------|---------------------|------------|-----|--------------------|----------|-----------------------------------|----|
| ۵  | Homepage  🗮 N                      | otices <b>Q</b> Search Documents                               | Filing Documents          | រំ្រាំ Access Cases | 🗈 Referenc | es  |                    |          |                                   |    |
| Му | Access Cases                       | ;                                                              |                           |                     |            |     |                    |          |                                   |    |
|    | CASE NUMBER                        | CASE NAME                                                      |                           | s                   | TATUS      |     | Request to Acce    | ess Case | 1 Pegieter                        |    |
|    | AD19                               | Điều tra áp dụng biện pháp CBP<br>Quốc và Hàn Quốc             | G đối với sản phẩm thép n | nạ từ Trung         | Approved   | 8 6 | Type to search cas |          | a a negister                      |    |
|    |                                    |                                                                |                           |                     |            |     |                    |          |                                   |    |

• In the list on the right, a list of current PV cases will be listed, you select the case to be registered and then click the "**REGISTER**" button.

| ( | TRADE REMEDIES AUT | THORITY OF VIETNAM - MINISTRY OF INDUSTRY AND TRADE<br>IT TRADE REMEDIES CASES |                   | Ið Thái Ninh<br>ninhtt@moit.gov.vn                                                                                    |
|---|--------------------|--------------------------------------------------------------------------------|-------------------|----------------------------------------------------------------------------------------------------|
|   | 斺 Homepage 🛛 🗮 No  | otices 🧕 Search Documents 👫 Filing Documents 浳 Access Ca                       | ases 🛅 References |                                                                                                    |
|   | My Access Cases    |                                                                                |                   |                                                                                                    |
|   | CASE NUMBER        | CASE NAME                                                                      | STATUS            | Request to Access Case                                                                                                |
|   |                    | Điều tra án dụng biên nhán CRDC đối với cán nhấm thán mạ từ Trung              |                   | Type to search case                                                                                                   |
|   | AD19               | Quốc và Hàn Quốc                                                               | O Approved 📑 🗗    | [ AD19 ] Điều tra áp dụng biện pháp CBPG<br>đối với sản phẩm thép mạ từ Trung Quốc và<br>Hàn Quốc                     |
|   |                    |                                                                                |                   | [AD17] Điều tra áp dụng biện pháp CBPG<br>đối với sản phẩm cáp thép dự ứng lực từ<br>Trung Quốc, Thái Lan và Malaysia |
|   |                    |                                                                                |                   | [ AD18 ] Điều tra áp dụng biện pháp CBPG<br>đối với sản phẩm tháp điện gió từ Trung<br>Quốc                           |

• After carrying out the registration procedure, the case you register will be reviewed and approved for access by TRAV. Registration to access the case will be reviewed and approved within a maximum of 24 hours from the completion of the registration.

|        | TRADE REMEDIES AU<br>ONLINE DOCUMEN | THORITY OF VIETNAM - MINISTRY OF INDUSTRY AND TRADE<br><b>NT TRADE REMEDIES CASES</b> |                  |     | Tô Thái Ninh<br>ninhtt@moit.gov.vn                                                                                                    |              |
|--------|-------------------------------------|---------------------------------------------------------------------------------------|------------------|-----|----------------------------------------------------------------------------------------------------|--------------|
| ن<br>۵ | Homepage  🖬 No                      | otices 🧕 Search Documents 👗 Filing Documents 浳 Access Cas                             | ses 🗈 References | 5   |                                                                                                    |              |
| Му     | Access Cases                        |                                                                                       |                  |     |                                                                                                    |              |
|        | CASE NUMBER<br>\$                   | CASE NAME                                                                             | STATUS           |     | Request to Access Case                                                                                                    | n gió từ Tru |
|        | AD19                                | Điều tra áp dụng biện pháp CBPG đối với sản phẩm thép mạ từ Trung<br>Quốc và Hàn Quốc | Approved         | â B | Currie Joura ao ah akus buku buah ani o aor to anu buau ulah aku                                                                                                    |              |
|        |                                     |                                                                                       |                  |     | Case Detail<br>Case Number<br>AD18<br>Case Name<br>Điều tra áp dụng biện pháp CBPG đối với sản phẩm tháp điện<br>giớ từ Trung Quốc<br>Case Type<br>Điều tra chống bán phá giá<br>Product<br>Tháp điện gió - Wind Tower |              |

• You can check your subscription status in the Case Access List section on the right side of the interface.

| TRADE REMEDIES AU<br>ONLINE DOCUMEN | THORITY OF VIETNAM - MINISTRY OF INDUSTRY AND TRADE<br>IT TRADE REMEDIES CASES        |                       |                                         | Tô Thái Ninh<br>ninhtt@moit.gov.vn |
|-------------------------------------|---------------------------------------------------------------------------------------|-----------------------|-----------------------------------------|------------------------------------|
| 斺 Homepage 🛛 🗮 No                   | ptices 🧕 Search Documents 📑 Filing Documents 🐧 Access C                               | ases 🛅 References     |                                         |                                    |
| My Access Cases                     |                                                                                       |                       |                                         |                                    |
|                                     |                                                                                       |                       | Request to Access Case                  |                                    |
| ¢                                   | CASE NAME                                                                             | STATUS                | Type to search case                     | ✓ ι Register                       |
| AD19                                | Điều tra áp dụng biện pháp CBPG đối với sản phẩm thép mạ từ Trung<br>Quốc và Hàn Quốc | Approved     Approved | .,,,,,,,,,,,,,,,,,,,,,,,,,,,,,,,,,,,,,, |                                    |
| AD18                                | Điều tra áp dụng biện pháp CBPG đối với sản phẩm tháp điện gió từ<br>Trung Quốc       | 🔺 In Review 🔒 🕒       |                                         |                                    |
|                                     |                                                                                       |                       |                                         |                                    |

- For cases with the status of "Approved", you can submit answers to investigation questions, provide documents related to the case as well as search and access all public records within the framework of the case.
- For cases with a "Pending approval" status, you need to wait up to 24 hours from the time you complete your registration for TRAV to determine whether or not to access the case.
- For cases with a "Approval Denied" status, you can't be approved to access the case.

#### **4. FILLING DOCUMENTS**

> After completing the case access registration in Section 3 above and being approved to access the case, you can carry out the online application procedure. Accordingly, you have the right to submit:

- a written replies to questions in investigation questionaries if you are a foreign manufacturer or exporter; domestic manufacturing enterprises or enterprises importing goods under investigation or the Government of the exporting country involved in the anti-subsidy investigation case;
- provide information and documents related to the case if you are identified as a related party in the case.
- Registration as a related party, registration to jont public hearing, private hearing...

> To submit your application, click on the heading "FILLING DOCUMENTS". The page interface includes a list of documents, documents you have submitted, and the properties of the documents.

| TRADE REMEDIES AUTHORITY OF VIETNAM - MI<br>ONLINE DOCUMENT TRADE REMEDIES C | NISTRY OF INDUSTRY AND TRADE | _                                |          | ۵            | 2 Tô Thái Ninh<br>ninhtt@moit.gov.vn |
|------------------------------------------------------------------------------|------------------------------|----------------------------------|----------|--------------|--------------------------------------|
| 🏠 Homepage 🔚 Notices 🧕 Search D                                              | ocuments 🔥 Filing Documents  | រំ 🐧 Access Cases 🛛 🗈 References |          |              |                                      |
| My Applications                                                              |                              |                                  |          |              | Submit Files                         |
|                                                                              |                              |                                  |          | Тга си́и     | ٩                                    |
| TITLE CASE NUMBER                                                            | ON BEHALF OF                 | TYPE                             | SECURITY | SUBMITTED AT |                                      |
| < >                                                                          |                              |                                  |          |              | 25 / page 🗸                          |
|                                                                              |                              |                                  |          |              |                                      |
|                                                                              |                              |                                  |          |              |                                      |

> To make a dossier, you access the "SUBMIT" button in the upper right corner of the system interface. After being accessed, the application page interface is as below:

| TRADE REMEDIES AUTHORITY OF VIETNAM - MINISTRY OF INDUSTRY AND TRADE<br>ONLINE DOCUMENT TRADE REMEDIES CASES | STó Thái Ninh<br>ninhtt@moit.gov.vn                         |
|----------------------------------------------------------------------------------------------------|-------------------------------------------------------------|
| ි Homepage 📾 Notices බූ Search Documents 💦 Filing Documents Ĵ ා Access Cases                                 | D References                                                |
| My Applications                                                                                              | X Close Submit Files                                        |
| Case Information                                                                                             |                                                             |
| * Case                                                                                                    | * On behalf of                                              |
| Select 🗸                                                                                                    |                                                             |
| Document Information                                                                                         |                                                             |
| * Security Classification                                                                                    | Mô tả tài liệu liên quan                                    |
| Security Classification 🗸                                                                                    |                                                             |
| • Loại hình của tài liệu                                                                                     |                                                             |
| Select 🗸                                                                                                    |                                                             |
| Tài liệu cần tải lên                                                                                         |                                                             |
| <b>Drag and drop y</b><br>Support: jpeg, pre                                                                 | <b>Jur files here, or click</b><br>g, doc, pdf, videos, zip |
| 🏝 Apply                                                                                                    | Cancel                                                      |

- To submit the dossier, you select the relevant case and fill in all the required information. Data fields marked with \* are required ones.
- Special note:
  - In the "Security Classification" data field: you need to select the correct properties of the document you will load the system command and be responsible for your selection.

• In the "Document type" data field: you select the correct type of document corresponding to the purpose for which you want to provide: (i) the answer to the survey question; (ii) comments; (iii) consultation presentations; (iv) registration for public hearing, private hearing; (v) registration as a related party.

#### • <u>Upload documents to the system</u>:

- In this section, you can upload data files individually or upload multiple data files to the system at the same time. The maximum size per file is 100MB. You need to base on the connection speed and file size to determine the number of files uploaded at the same time.
- The time the file is uploaded to the system will be recorded and determined when you complete the system upload. Note that this may lead to IA refusing to accept the information and documents you upload to the system if it is recorded after the time limit specified by the IA.
- The naming of the file should comply with the regulations and guidelines of the IA in the investigation questionnaire. The displayed file name will be taken according to the file name that you set, in case you have not named the file according to the requirements of the IA, you can write the description of the file name in the file name section.
- After completing the data filling, you press the "APPLY" button to upload the document to the system.

#### **5. SEARCH DOCUMENTS**

> In the dossier lookup section, you can search and access the following sources of information:

- All documents that you have uploaded to the system in the incident;
- Search all documents that the related parties in the case uploaded to the system;
- Download public circulation documents that other related parties have uploaded to the system. For files that you are allowed to download, the download icon will be displayed in bold.

| rch Documents                                                                                    |               |                                          |                                          |                                       |                            |   |
|--------------------------------------------------------------------------------------------------|---------------|------------------------------------------|------------------------------------------|---------------------------------------|----------------------------|---|
| Case Information                                                                                 | Document      | Information                              |                                          | Submitted Information                 | i.                         |   |
| Case Number                                                                                      | Title         |                                          |                                          | Organization                          |                            |   |
| Case Name                                                                                        | Security Clas | sification                               |                                          | Submitted Date                        |                            |   |
|                                                                                                  | Security Cla  | sification                               | ~                                        | From Date ~ To Date                   |                            | Ë |
| 114 results                                                                                      | CASE          |                                          | TYDE                                     | SECIIDITY                             | SUBMITTED AT *             |   |
| 019-VILAF-Thu uy quyen của PIC cho VILAF-L.pdf                                                   | AD19          | POSCO International<br>Corporation (PIC) | Đăng ký bên liên c<br>trong vụ việc PVTI | quan Limited Access<br>M document (L) | 02-Jul-24, 16:26<br>+07:00 |   |
| 19-VILAF-Dang ky ben lien quan dai dien cho PIC Han Quoc-<br>df                                  | AD19          | POSCO International<br>Corporation (PIC) | Đăng ký bên liên c<br>trong vụ việc PVTI | uan Limited Access<br>M document (L)  | 02-Jul-24, 16:26<br>+07:00 |   |
| v19-TRAV-Thông báo về việc ban hành bản câu hỏi điều tra cho<br>à sản xuất, xuất khẩu nước ngoài | AD19          | TRAV                                     | Thông báo của CC                         | 2DT Limited Access<br>document (L)    | 01-Jul-24, 16:00<br>+07:00 |   |
| 319-TRAV-Bản câu hỏi điều tra cho nhà sản xuất, xuất khẩu nước<br>oài                            | AD19          | TRAV                                     | Thông báo của CC                         | 2DT Limited Access<br>document (L)    | 01-Jul-24, 16:00<br>+07:00 | E |
| 019-VILAF-Thu uy quyen của POSCO cho VILAF-L.pdf                                                 | AD19          | POSCO Hàn Quốc                           | Đăng ký bên liên c<br>trong vụ việc PVTI | uan Limited Access<br>M document (L)  | 01-Jul-24, 14:46<br>+07:00 | ł |
| D19-VILAF-Dang ky ben lien quan dai dien cho POSCO Han                                           | AD19          | POSCO Hàn Quốc                           | Đăng ký bên liên c<br>trona vụ việc PVT  | quan Limited Access<br>M document (L) | 01-Jul-24, 14:46<br>+07:00 |   |

#### > You can search for documents and files by the following attributes:

- case code;
- name of the case;
- the document title;
- classification of documents;
- time for submission;
- organizations and individuals submitting documents.

#### **6. NOTICES**

> Here, you can search and download the official notices of the IA related to TR investigation cases, specifically:

- Notification of initiation of investigation of the case;
- The investigation questionnaire sent to the relevant parties;
- Notification of organizing public consultation;
- Other relevant information and documents.

| Homepage 📃 Notices Q Search Documents 🕌 Filing Documents  දීර් Access Cases 🖸 References                                                 |                |                   |              |   |
|----------------------------------------------------------------------------------------------------|----------------|-------------------|--------------|---|
| lotices                                                                                                    |                |                   | Тга си́и     |   |
| TITLE\$                                                                                                    | CASE<br>NUMBER | SECURITY          | PUBLISHED AT |   |
| AD17 - Quyết định khởi xướng điều tra áp dụng biện pháp CBPG đối với sản phẩm cáp thép dự ứng lực từ Trung Quốc, Thái Lan và<br>Malaysia | AD17           | Public            | 03 Jul 2024  | Đ |
| AD18 - Quyết định khởi xướng điều tra áp dụng biện pháp CBPG đối với sản phẩm tháp điện gió từ Trung Quốc                                | AD18           | Public            | 03 Jul 2024  | 6 |
| AD17 - Quyết định gia hạn thời hạn điều tra vụ việc CBPG đối với sản phẩm cáp thép dự ứng lực từ Trung Quốc, Thái Lan và<br>Malaysia     | AD17           | Public            | 03 Jul 2024  | 6 |
| AD19 - Hồ sơ yêu cầu điều tra áp dụng biện pháp CBPG với sản phẩm thép mạ - Bản lưu hành hạn chế - L                                     | AD19           | Limited<br>Access | 02 Jul 2024  | 6 |
| AD19-TRAV-Thông báo về việc ban hành bán cầu hồi điều tra cho nhà sản xuất, xuất khẩu nước ngoài                                         | AD19           | Limited<br>Access | 01 Jul 2024  | 6 |
| AD19-TRAV-Bản câu hỏi điều tra cho nhà sản xuất, xuất khấu nước ngoài                                                                    | AD19           | Limited<br>Access | 01 Jul 2024  | 6 |
| AD19-TRAV-Bản câu hỏi điều tra cho doanh nghiệp nhập khẩu                                                                                | AD19           | Limited<br>Access | 28 Jun 2024  | 6 |
| AD19-TRAV-Bản câu hỏi điều tra cho doanh nghiệp sản xuất trong nước                                                                      | AD19           | Limited<br>Access | 28 Jun 2024  | 6 |
| AD19 - TRAV- Thông báo về việc ban hành bản câu hỏi điều tra cho doanh nghiệp sản xuất trong nước và nhập khẩu                           | AD19           | Limited<br>Access | 28 Jun 2024  | B |
| AD19 - Quyết định 1535/QĐ-BCT khởi xướng điều tra áp dụng biện pháp CBPG đối với sản phẩm thép mạ                                        | AD19           | Public            | 14 Jun 2024  |   |

## 7. REFERENCES

- > Here you can find references including:
- The system of legal documents related to Viet Nam TR measures;
- Documents and forms related to the investigation and review of TV measures;
- How to use the TRAV Online system.

| Notices       Search Documents       Filing Documents       Access Cases       References <b>References</b> TITLE *     DESCRIPTION           Nghi dinh 10/2018/ND-CP (tiếng Anh)       Nghi dinh 10/2018/ND-CP hướng dân chỉ tiết thi hành Luật Quán lý ngoại thương về các biện pháp PVTM (tiếng Anh)           Nghi dinh 10/2018/ND-CP (tiếng Việt)       Nghi dinh 10/2018/ND-CP hướng dân chỉ tiết thi hành Luật Quán lý ngoại thương về các biện pháp PVTM (tiếng Việt)           Tài liệu hướng dân sử dụng hệ thống       Tài liệu hướng dân sử dụng hệ thống (tiếng Việt)           Luật Quán lý ngoại thương 2017 (tiếng Anh)       Luật Quán lý ngoại thương 2017 - Bản tiếng Anh           Luật Quán lý ngoại thương (Tiếng Việt)       Luật quán lý ngoại thương 2017 - Bản tiếng Việt           Luật Quán lý ngoại thương (Tiếng Việt)       Luật quán lý ngoại thương 2017 - Bản tiếng Việt                                                                                                    | TRADE REMEDIES AUTHORITY OF VIETNAM - MINISTRY OF INI<br>ONLINE DOCUMENT TRADE REMEDIES CASES | DUSTRY AND TRADE                                                                                                 | Tô Thái Ninh<br>ninhtt@moit.gov.vn |
|----------------------------------------------------------------------------------------------------|-----------------------------------------------------------------------------------------------|----------------------------------------------------------------------------------------------------|------------------------------------|
| References         TITLE \$       DESCRIPTION         Nghi djnh 10/2018/ND-CP (tiếng Anh)       Nghị djnh 10/2018/ND-CP hướng dân chi tiết thi hành Luật Quản lý ngoại thương về các biện pháp PVTM (tiếng Anh)       Image: Colspan="2">Image: Colspan="2">Image: Colspan="2">Image: Colspan="2">Image: Colspan="2">Image: Colspan="2">Image: Colspan="2">Image: Colspan="2" Colspan="2">Image: Colspan="2" Colspan="2" Colspan=""Colspan="2" Colspan="2" Colspa | ት Homepage 🔚 Notices 🝳 Search Documents                                                       | Filing Documents 🎝 Access Cases 🗈 References                                                                     |                                    |
| TITLE *       DESCRIPTION         Nghị định 10/2018/NĐ-CP (tiếng Anh)       Nghị định 10/2018/NĐ-CP hướng dân chỉ tiết thi hành Luật Quán lý ngoại thương về các biện pháp PVTM (tiếng Anh)       ট         Nghị định 10/2018/ND-CP (tiếng Việt)       Nghị định 10/2018/NĐ-CP hướng dẫn chỉ tiết thi hành Luật Quán lý ngoại thương về các biện pháp PVTM (tiếng Việt)       ট         Tài liệu hướng dân sử dụng hệ thống       Tài liệu hướng dân sử dụng hệ thống (tiếng Việt)       ট         Luật Quán lý ngoại thương 2017 (tiếng Anh)       Luật Quán lý ngoại thương 2017 - Bán tiếng Anh       ট         Luật Quán lý ngoại thương (Tiếng Việt)       Luật quán lý ngoại thương 2017 - Bán tiếng Việt       ট                                                                                                    | References                                                                                    |                                                                                                    |                                    |
| Nghị định 10/2018/NĐ-CP (tiếng Anh)       Nghị định 10/2018/NĐ-CP hướng dẫn chỉ tiết thi hành Luật Quản lý ngoại thương về các biện pháp PVTM (tiếng Anh)                                                                                                    | TITLE\$                                                                                       | DESCRIPTION                                                                                                    |                                    |
| Nghị định 10/2018/ND-CP (tiếng Việt)       Nghị định 10/2018/ND-CP hướng dẫn chi tiết thi hành Luật Quản lý ngoại thương về các biện pháp PVTM (tiếng Việt)       ট         Tài liệu hướng dẫn sử dụng hệ thống       Tài liệu hướng dẫn sử dụng hệ thống (tiếng Việt)       ট         Luật Quản lý ngoại thương 2017 (tiếng Anh)       Luật Quản lý ngoại thương 2017 - Bản tiếng Anh       ট         Luật Quản lý ngoại thương (Tiếng Việt)       Luật quản lý ngoại thương 2017 - Bản tiếng Việt       ট         (1) →       25 / page ✓                                                                                                    | Nghị định 10/2018/NĐ-CP (tiếng Anh)                                                           | Nghị định 10/2018/NĐ-CP hướng dẫn chi tiết thi hành Luật Quản lý ngoại thương về các biện pháp PVTM (tiếng Anh)  | B                                  |
| Tài liệu hướng dẫn sử dụng hệ thống       Tài liệu hướng dẫn sử dụng hệ thống (tiếng Việt)       ট         Luật Quản lý ngoại thương 2017 (tiếng Anh)       Luật Quản lý ngoại thương 2017 - Bản tiếng Anh       ট         Luật Quản lý ngoại thương (Tiếng Việt)       Luật quản lý ngoại thương 2017 - Bản tiếng Việt       ট         < 1 →                                                                                                    | Nghị định 10/2018/ND-CP (tiếng Việt)                                                          | Nghị định 10/2018/NĐ-CP hướng dẫn chi tiết thi hành Luật Quản lý ngoại thương về các biện pháp PVTM (tiếng Việt) | B                                  |
| Luật Quản lý ngoại thương 2017 (tiếng Anh)       Luật Quản lý ngoại thương 2017 - Bản tiếng Anh       ট         Luật Quản lý ngoại thương (Tiếng Việt)       Luật quản lý ngoại thương 2017 - Bản tiếng Việt       ট         < 1 >       25 / page <                                                                                                    | Tài liệu hướng dẫn sử dụng hệ thống                                                           | Tài liệu hướng dẫn sử dụng hệ thống (tiếng Việt)                                                                 |                                    |
| Luật Quản lý ngoại thương (Tiếng Việt)<br>Luật quản lý ngoại thương 2017 - Bản tiếng Việt<br>C 1 -><br>25 / page ->                                                                                                    | Luật Quản lý ngoại thương 2017 (tiếng Anh)                                                    | Luật Quản lý ngoại thương 2017 - Bản tiếng Anh                                                                   | 6                                  |
| < 1 > 25 / page ~                                                                                                    | Luật Quản lý ngoại thương (Tiếng Việt)                                                        | Luật quản lý ngoại thương 2017 - Bản tiếng Việt                                                                  | 6                                  |
|                                                                                                    | < 1 →                                                                                         |                                                                                                    | 25 / page 🗸 🗸                      |

## 8. CONTACT AND HELP

In case you encounter difficulties or problems when using the system, please contact the IA at the information below for support:

#### Mr. To Thai Ninh

Email: <u>ninhtt@moit.gov.vn</u>

#### Mr. Vu Tuan Nghia

Email: nghiavt@moit.gov.vn

Phone: 024 73037898 - ext. 111 or 112